## **Manually Resetting Password**

## This is a walk-through to manually reset your password before it expires.

When you are logged into an agency:

- 1. Click the launch pad.
- 2. Click Preference Management (if not already favorited in Your Pages go to All Pages).

| Ē | <b>EXACCE1a</b> Civic Platform > MARION_CO                             |                                                                                                    |                                                                                                    |
|---|------------------------------------------------------------------------|----------------------------------------------------------------------------------------------------|----------------------------------------------------------------------------------------------------|
|   | Welcome,                                                               |                                                                                                    |                                                                                                    |
| Q | You have lasks 💭                                                       |                                                                                                    |                                                                                                    |
|   | CREATE NEW RECORD                                                      | YOUR PAGES ALL PAGES                                                                                                    | <b>Q</b> Filter pages                                                                                                    |
|   | Links to records and other<br>items that you open will<br>appear here. | <ul> <li>■ LIVISE FOOT</li> <li>USER MANAGEMENT</li> <li>☆ User Info</li> <li>☆ Preference Management</li> <li>☆ Public User</li> </ul> | <ul> <li>☆ Building Reports</li> <li>☆ Accela Ad Hoc Reporting</li> <li>☆ Cashier Reports</li> <li>☆ Planning/Code Reports</li> <li>☆ Public Works Reports</li> </ul> |

- 3. Click Change Password.
- 4. Enter your Old Password then you New Password then your New Password again.
- 5. Click Submit.

| Ê                        |                 |                          |  |
|--------------------------|-----------------|--------------------------|--|
|                          | Preference      | Menu v Submit Reset Help |  |
| Q                        | Change Password | User ID 5                |  |
|                          |                 | Old Password *           |  |
|                          | 3               | New Password *           |  |
|                          |                 | Confirm New Password *   |  |
| Preference<br>Management |                 |                          |  |

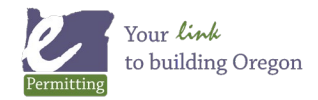

Last modified: August 22, 2024